## 2023年学社衔接工作 北京共青团线上系统操作说明

## (系统外部发起转接)

## 简述

本说明根据外部系统的团员转入北京共青团线上系统 这种情况,进行线上转移操作说明。(即使用智慧团建、广 东、福建系统的团组织、团员发起转接)

## 一、外部系统的团员转入北京共青团线上系统

(1) 团中央智慧团建系统转入北京共青团线上系统

团员在智慧团建系统发起转入北京共青团线上系统的 申请,如果待转入的团组织使用北京共青团线上系统,智慧 团建中"转入组织属于哪个省"处则应选择北京,如转入组 织未使用北京共青团线上系统,请勿进行如上选择,避免影 响正常的转接流程。

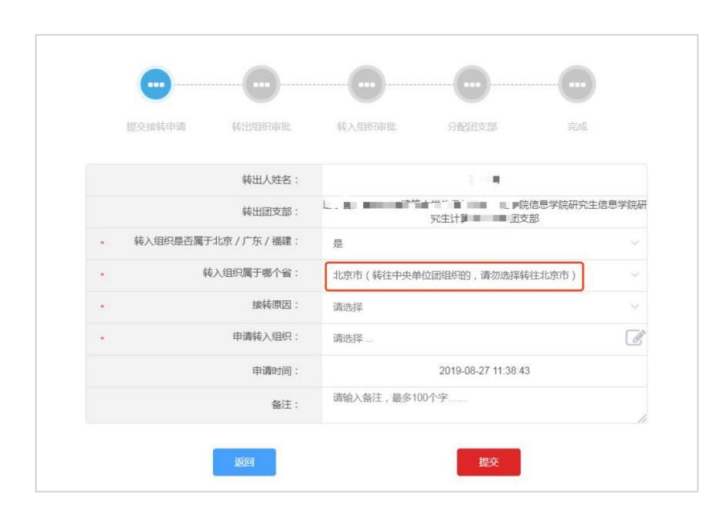

团员在智慧团建系统中选择申请转入团组织时,可以使 用关键字进行检索,但一次最多显示 30条数据,如果检索结 果中没有显示正确的转入团组织全称,请使用更加精确的关 键字重新进行检索。

| 填写转入组织全称                      | ×          |
|-------------------------------|------------|
| 卢沟桥街道                         | 捜索         |
| 组织全称                          | 操作         |
| 中国共产主义青年团北京市丰台区卢沟桥街道小屯社区支部    | 选择         |
| 中国共产主义青年团北京市丰台区卢沟桥街道京铁家园社区支部  | 选择         |
| 中国共产主义青年团北京市丰台区卢沟桥街道青塔东里社区支部  | 选择         |
| 中国共产主义青年团北京市丰台区卢沟桥街道望园社区支部    | 选择         |
| 中国共产主义青年团北京市丰台区卢沟桥街道六里桥北里社区支部 | 选择         |
| 中国共产主义青年团北京市丰台区卢沟桥街道八一厂社区支部   | 选择         |
| 中国共产主义青年团北京市丰台区卢沟桥街道六里桥社区支部   | 选择         |
| 中国共产主义青年团北京市丰台区卢沟桥街道莲伯园社区支部   | 选择         |
| 中国共产主义青年团北京市丰台区卢沟桥街道莲香园社区支部   | 选择         |
| 中国共产主义青年团北京市丰台区卢沟桥街道岳各庄社区支部   | 选择         |
| [1]                           | 1 - 10共10条 |

(2) 完成北京共青团团员报到工作

团员在外部系统中提交转出申请后,团员需在北京共青 团线上系统的注册登录,并在系统中通过组织审核,成为组 织的正式成员,具体操作如下:

 1.关注北京共青团官方微信公众号"青春北京",点击右 下方菜单栏"线上系统"中的"北京共青团系统"。

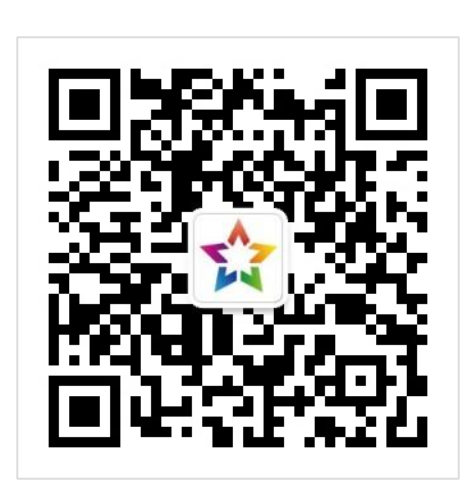

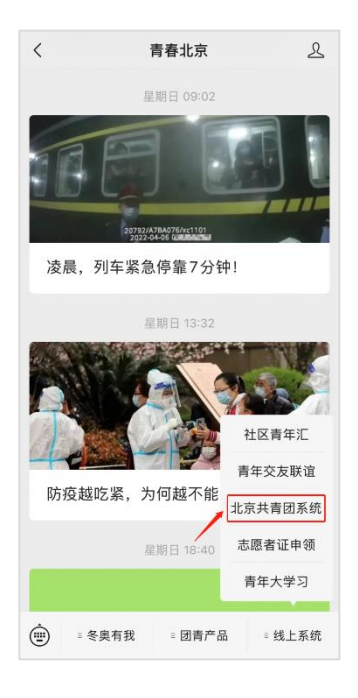

2.点击"创建账户",进行账户注册。

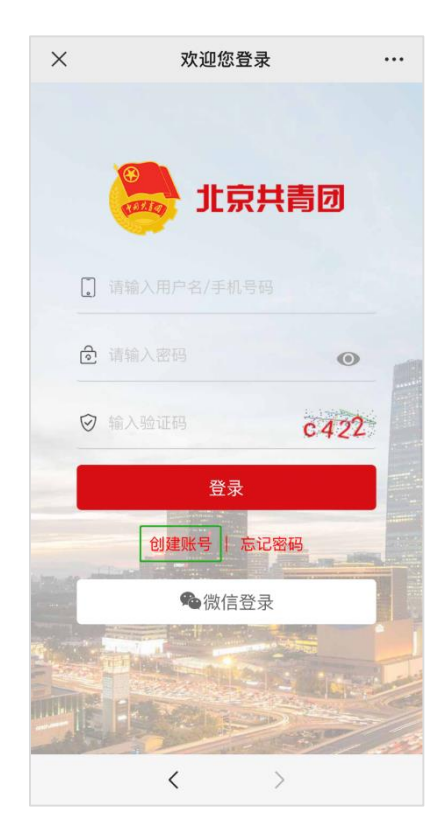

3 用户按照实际情况选择身份:"我是团员"、"我是团干部"、 "我不是团员"

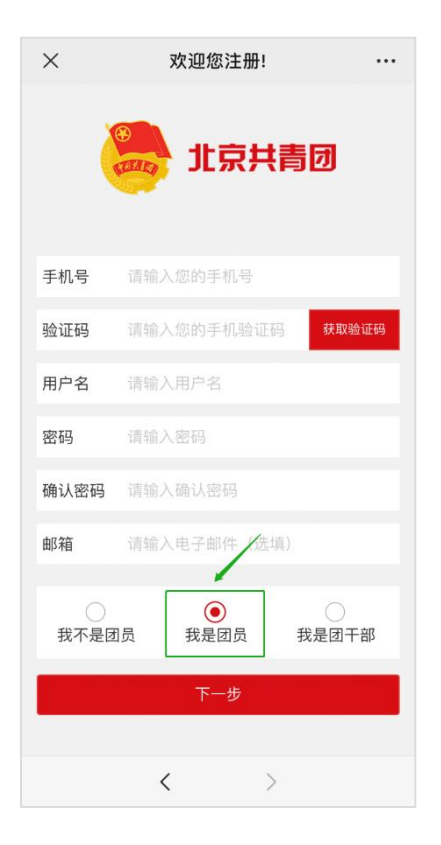

4注册时,请团员输入真实准确的姓名和身份证号,否则 会影响团组织关系的成功转接转接。

| ×                    | 欢迎您注册!    |  |  |  |
|----------------------|-----------|--|--|--|
|                      | 🥮 北京共青团   |  |  |  |
| 姓名                   | 请输入您的姓名   |  |  |  |
| 国家                   | 中国        |  |  |  |
| 证件类别                 | 内地居民身份证   |  |  |  |
| 证件号码                 | 请输入您的身份证号 |  |  |  |
| 政治面貌                 |           |  |  |  |
| 民族                   |           |  |  |  |
| 最高学历                 |           |  |  |  |
| 入团年月                 |           |  |  |  |
| 团员编号                 | 请输入您的团员编号 |  |  |  |
| 团组织                  |           |  |  |  |
| 所在地                  | 请选择       |  |  |  |
| 🥏 注册成为志愿者(是否在志愿北京注册) |           |  |  |  |
| 注册                   |           |  |  |  |
|                      | < >       |  |  |  |

(3) 团员/团干部注册后,需要所申请的团组织在电脑端进行相应的审核/添加操作

审核团员:我的团员-》加入申请-》同意/拒绝。

添加团干部:我的团干部-》添加。

| 北京共青   | 7 组织管理      | 里中心    |       |              |                |              |            |    |    |
|--------|-------------|--------|-------|--------------|----------------|--------------|------------|----|----|
| 用户中心▶  | 正式团员        | 申请加入   | 申请转入  | 历史团员 趙       | 歐大报到           |              |            |    |    |
| 团组织管理▶ | 导出成员数据      | 添加成员   | 批星添加成 | 员 标记2021     | 毕业生 取          | 消毕业标记        | 批量查询团      | 员  |    |
| 团员管理▼  | 図员管理▼       |        |       |              |                |              |            |    |    |
| 我的团员   | 请输入姓名       | 请      | 输入手机号 | 请输入图         | 团员编号           | 搜索           |            |    |    |
| 团费缴纳   | □ 姓名 [      | 113 年龄 | 电话    | 团员编号<br>入团时间 | 最新登录时<br>间     | 参与社区志愿<br>团体 | 注册志<br>愿北京 | 备注 | 操作 |
| 团干部管理▶ | _ <b></b> 5 | z 24   |       |              | 2022-03-       | 未申请          | 是          |    | 修改 |
| 团内激励 ▶ |             |        |       | 2011-11      | 09<br>21:19:53 | (功能调整中)      |            |    | 转移 |
| 发展激励▶  |             | 5 26   |       |              | 2021-05-       | 未申请          | 否          |    | 修改 |
| 群体活动 ▶ |             |        |       | 2014-05      | 25<br>19:09:30 | (功能调整中)      |            |    | 转移 |

团组织通过后,团员手机端显示"所属组织》我的团组织》中国共产主义青年团北京市 XXX 支部委员会",转入流程全部完成。

| ×                | 我的组织                   |     |      |  |  |  |
|------------------|------------------------|-----|------|--|--|--|
| 所                | 属组织                    |     | 任职组织 |  |  |  |
| 【我的团             | 组织                     |     |      |  |  |  |
| 中国共产生<br>加入时间: : | E义青年团<br>2022-04-12    |     |      |  |  |  |
|                  | 转移[                    | 团组织 |      |  |  |  |
|                  | 转至外部系统团组织              |     |      |  |  |  |
| 历史团              | 组织                     |     |      |  |  |  |
| 离开时间:            | 2022-04-12             |     |      |  |  |  |
| 中国共产主<br>离开时间:2  | E义青年团                  |     |      |  |  |  |
| 离开时间: 2          | 2021-10-28             |     |      |  |  |  |
| 中国共产生            | E义青年团同志。<br>2021-06-23 |     |      |  |  |  |
| 990.00           |                        |     |      |  |  |  |
|                  | <                      | /31 | 2    |  |  |  |